全域化教学技术手册(一):

基于腾讯课堂的线上线下同步教学 请老师根据自身情况,提前进入教室做好上课准备。 一、使用多媒体教室一体机

 打开讲台右上角控制面板的"上课"按钮,打开一体 机屏幕右侧的"开机键"。如下图:

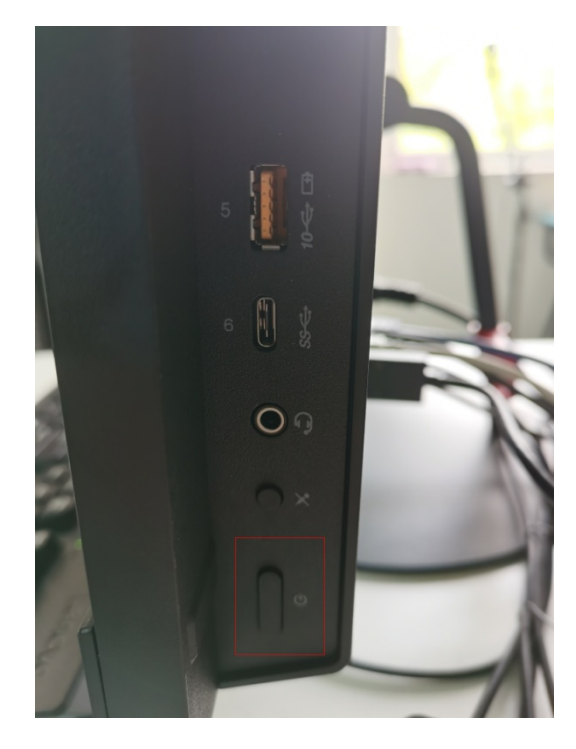

 待一体机启动进入操作系统,可以看到桌面上腾讯课 堂完整版、极速版、谷歌浏览器、Office2016、QQ等常用软件 的快捷方式。一体机的网络连接采用有线端口的方式,同时观察 桌面右下角的网络图标是否已连接互联网。

 检查一体机上(台式机)外置拾音器和外置麦克风的 状态,均需要处于绿色指示灯状态,代表已配对和电池正常。外 置拾音器(无线接收器)的3.5毫米插头要正确接入电脑的耳麦
孔,与之配对的外置麦克风(无线发射器)需要佩戴在老师的上 衣领口,并可以离开讲台区域。此步骤需要在腾讯课堂录制前准备妥当。为保证腾讯课堂的拾音效果,请老师使用外置拾音器和外置麦克风,不要使用多媒体(智慧教室)本身的扩音设备。听课的学生要保持相对安静,否则将影响腾讯课堂老师语音的录制,最终影响视频回放的效果。下课后请及时为外置拾音器和外置麦克风充电,充电的USB线已连接至主机,以便下次再用。如下图:

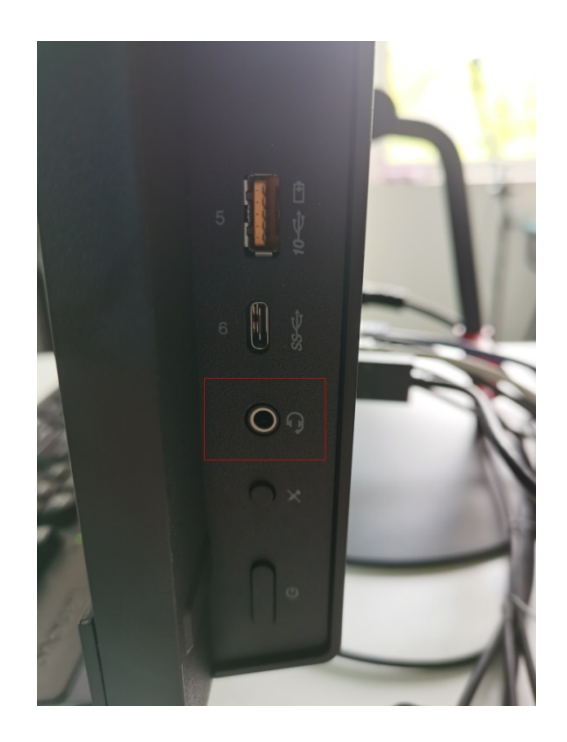

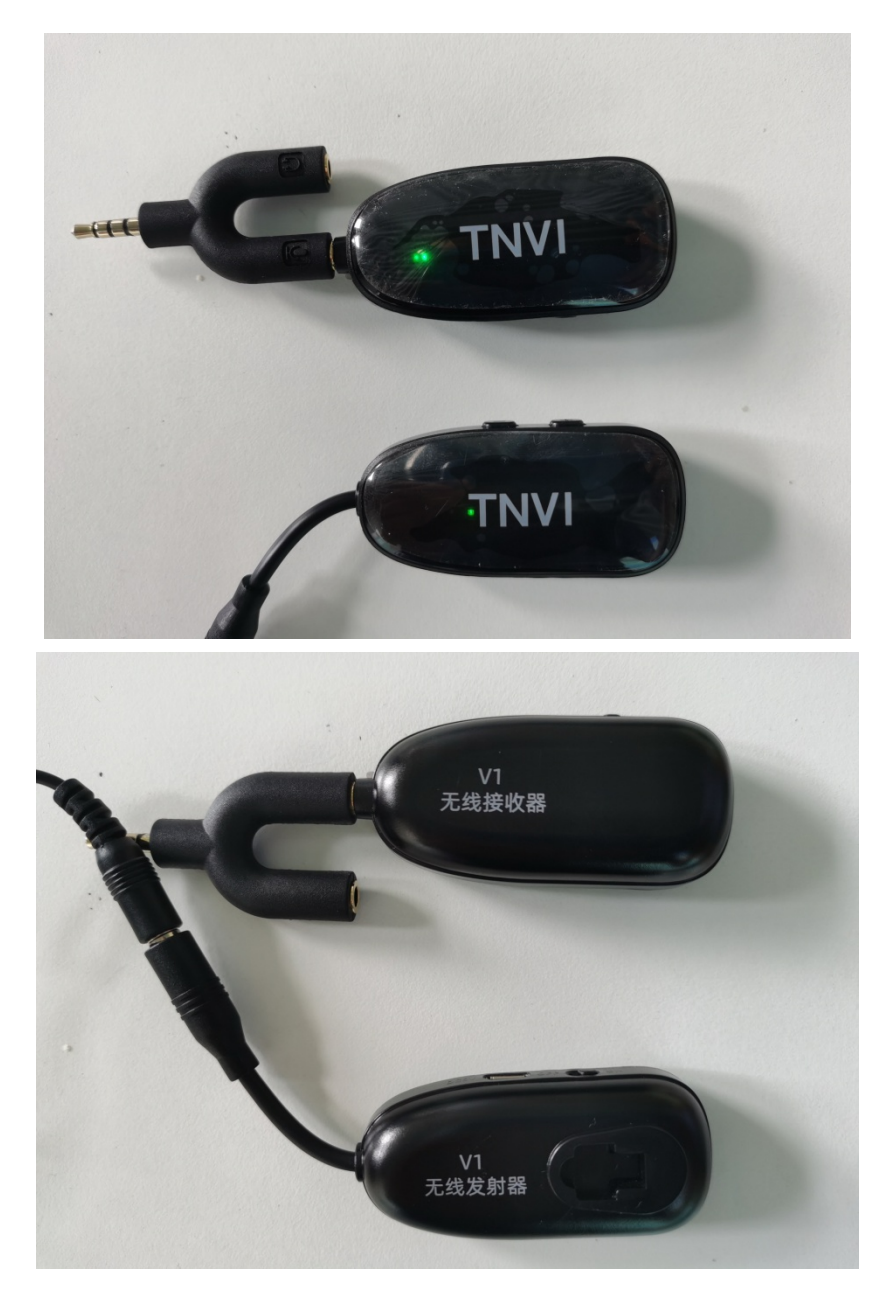

 接顺序打开并登陆 QQ、腾讯课堂完整版,在"我的授 课"中找到自己的班级和课程,点击"进入课堂",点击"上课" 按钮开始上课并录制。

一些老师授课列表中的课程过多无法查找到课程,建议 使用谷歌浏览器登陆 https://ke.qq.com/网页版,点击右 上角的"机构管理"进入后台,从"课程管理"搜索自己的 课程从而启动腾讯课堂客户端。如下图: ser/tasks/index.html?cid=1294281#fr=2&tid=101391438

|            | 此站点正在尝试打开 腾讯QQ。              |    |    |
|------------|------------------------------|----|----|
| 腾讯在线课堂培训-9 | https://ke.qq.com 试图打开此应用程序。 |    |    |
| 第一期课程      |                              | 打开 | 取消 |
| ▶ 第2节      |                              |    |    |
| 5<br>2/28  |                              |    |    |

 鼠标移至腾讯课堂客户端左下角的"麦克风"图标, 检查麦克风的配置,根据多媒体教室的环境,建议勾选"自动增益","回音消除",降噪选择"强",其他为默认。如下图:

|  | 最近打开      |
|--|-----------|
|  |           |
|  | 65% 匹伴麦元风 |

6. 点击腾讯课堂顶端工具栏切换到 PPT 模式,使用 Office 打开 PPT,选择到 U 盘里的 PPT 文件,教学区域即显示 PPT 课件,这时需要确认投影是否正确显示,没有显示相同的 PPT 课件画面的,需要按住键盘【WIN 键+P 键】,鼠标选择屏幕 右侧的"复制"功能,投影即可正常显示。更换、关闭开启不同 的 PPT 课件,需要重复以上操作。如下图:

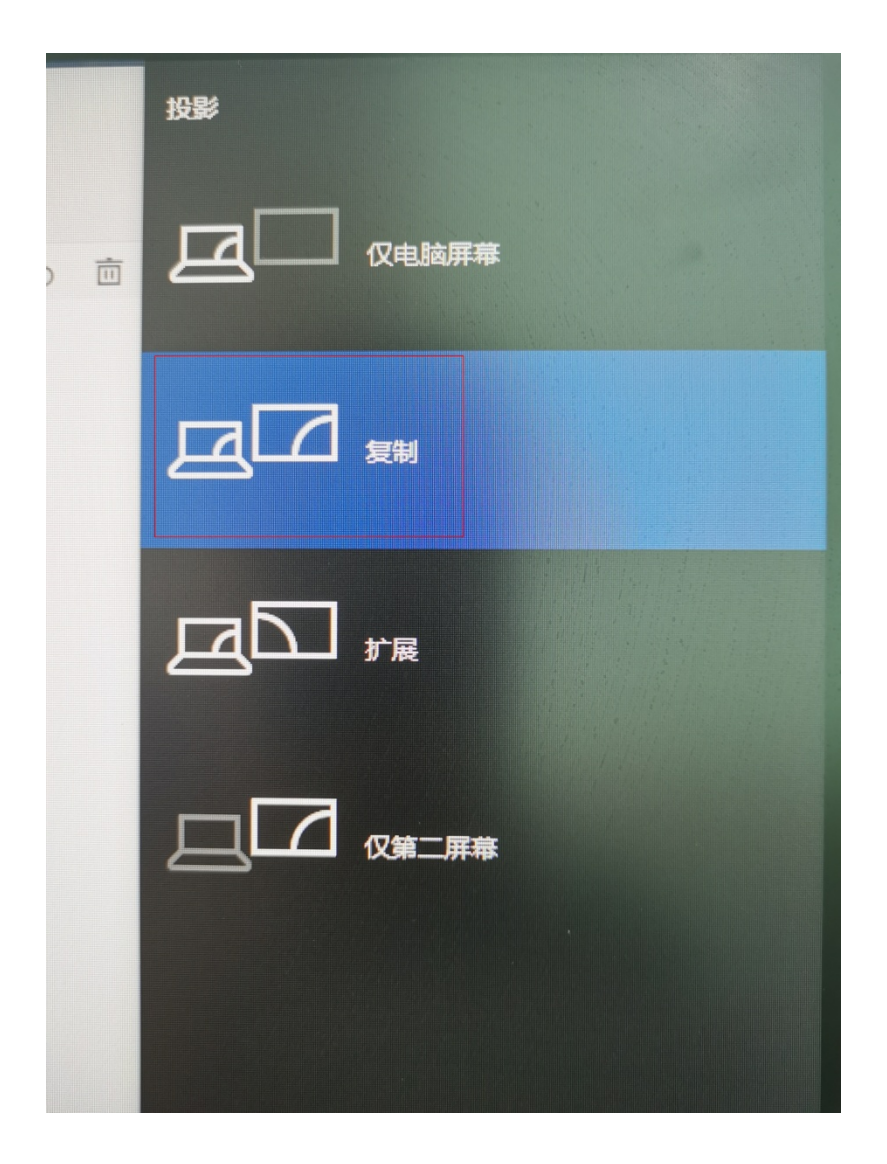

摄像头使用外置支架摄像头,打开腾讯课堂的摄像头
模式,或其他模式中的"画中画"。如下图:

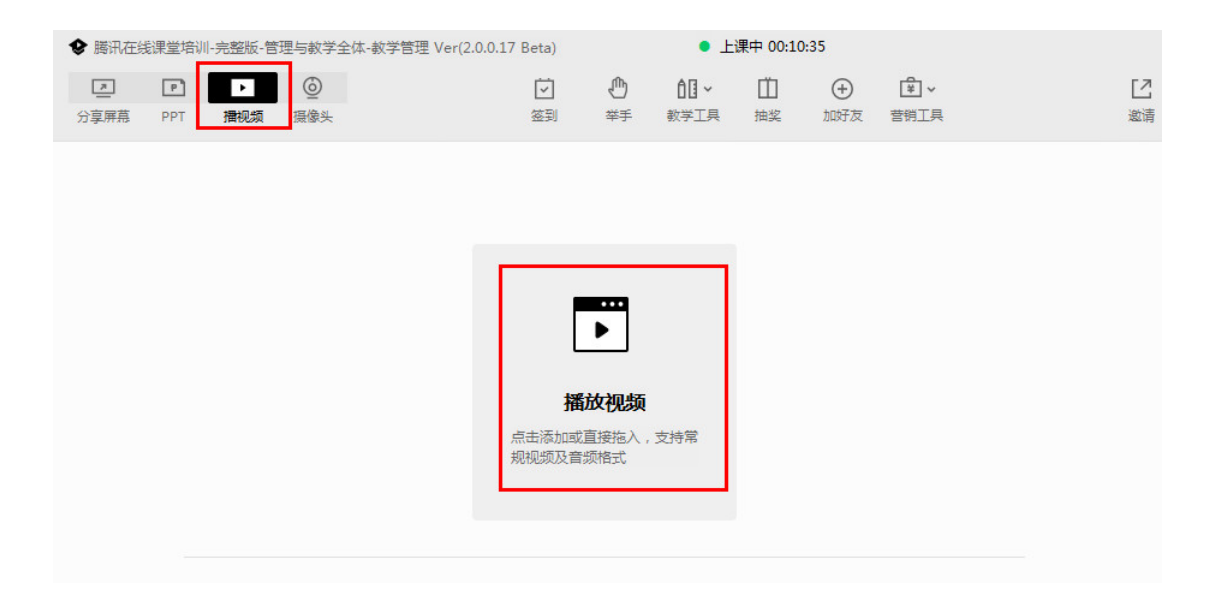

完成授课后,点击腾讯课堂左侧的"下课"按钮,并
彻底关闭客户端,以便下一位老师使用。